# 深圳市创科自动化控制技术有限公司 CK Machine Vision Technology Co.,Ltd

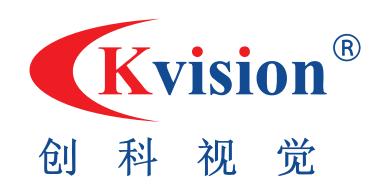

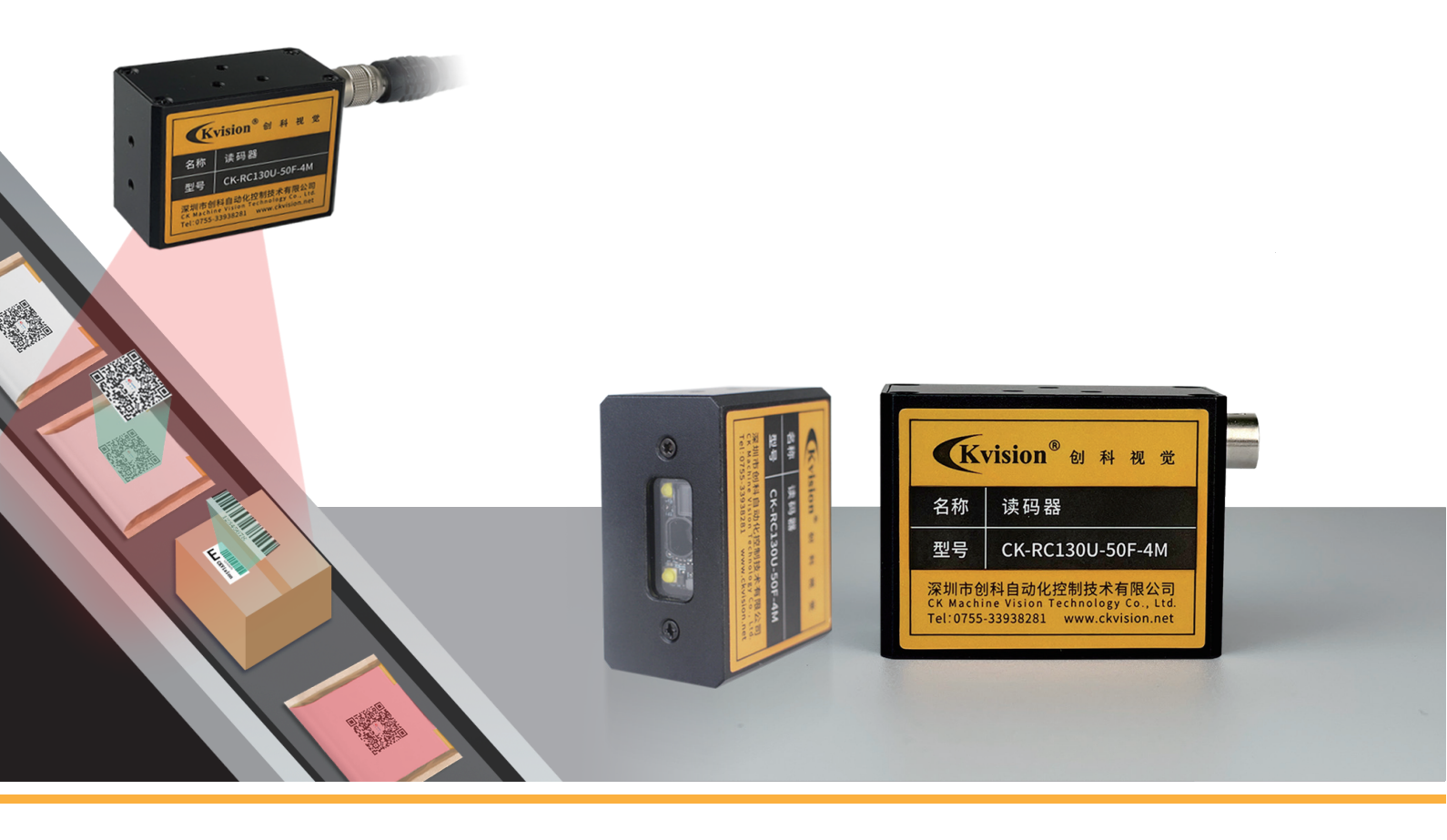

# **读码器** CK-RC130U-50F-4M

安装及使用前请先仔细阅读本说明书

# 01 功能特性

- ◎ 外形小巧,支持各种安装位置、现场环境、工件对象;
- ◎ 易于使用的超简单设定;
- ◎ 可读取高速移动的条码,支持快速解码;
- ◎ 航空插头,单一线缆。

# 02 产品参数

| 型号         | CK-RC130U-50F-4M                                                                                                    |  |  |  |  |
|------------|----------------------------------------------------------------------------------------------------|--|--|--|--|
| 性能         |                                                                                                    |  |  |  |  |
| 条码类别       | 一维码: Code 39, Code 93, Code 128, CodaBar, EAN8, EAN13, ITF25, ITF14,<br>UPCA, UPCE 等<br>二维码: QR Code, Data Matrix 等                                                                                                |  |  |  |  |
| 条码最小<br>精度 | 3 mil                                                                                                    |  |  |  |  |
| 景深         | Code 39 (3 mil) : 45 ~ 80 mmCode 39 (5 mil) : 75 ~ 220 mmCode 39 (5 mil) : 35 ~ 100 mmCode 39 (10 mil) : 30 ~ 380 mmData Matrix (5 mil) : 45 ~ 75 mmEAN13 (13 mil) : 60 ~ 400 mmData Matrix (10 mil) : 45 ~ 220 mm |  |  |  |  |
| 视场角度       | 水平 40°,垂直 34°                                                                                                    |  |  |  |  |
| 检测角度       | 倾斜角度±60°,偏斜角度±60°,旋转角度 360°                                                                                                    |  |  |  |  |
| 符号反差       | ≥ 20 %                                                                                                    |  |  |  |  |
| 传感器类<br>型  | CMOS,全局快门                                                                                                    |  |  |  |  |
| 分辨率        | 1280 × 1024                                                                                                    |  |  |  |  |
| 最大处理<br>帧率 | 50 fps                                                                                                    |  |  |  |  |
| 光源         | 白光 LED                                                                                                    |  |  |  |  |
| 瞄准方式       | 红光 LED                                                                                                    |  |  |  |  |
| 触发模式       | 触发模式为软触发,读码器根据图像的像素阈值变化触发进行读码识别,无法进行硬件触发                                                                                                    |  |  |  |  |
| 电气特性       |                                                                                                    |  |  |  |  |
| 数据接口       | 提供电源、USB 功能                                                                                                    |  |  |  |  |
| 供电         | 4.5~5.5 VDC(标准值 5 VDC/0.6 A max)                                                                                                    |  |  |  |  |
| 典型功耗       | 1.5 W@5 VDC                                                                                                    |  |  |  |  |
| 结构         |                                                                                                    |  |  |  |  |
| 外形尺寸       | 52mm×40mm×27mm                                                                                                    |  |  |  |  |
| 重量         | 约100g                                                                                                    |  |  |  |  |
| 温度         | 工作温度 0~50°C,储藏温度-40~70°C                                                                                                    |  |  |  |  |
| 湿度         | 0~95% RH 无冷凝                                                                                                    |  |  |  |  |
| 环境光照       | 0 ~ 100000 lux                                                                                                    |  |  |  |  |

### 【注意】

- ◎ 请勿将产品安装到表面振动或容易受到冲击的地方(忽视此项可能会损坏产品);
- ◎ 请勿直接触碰产品散热部件,以免烫伤;
- ◎ 请勿将产品安装在可能淋到水或者其他液体的环境;
- 请勿在极热、极冷、多尘、腐蚀或者高湿度的环境下使用产品,具体温、湿度要求参考产品的参数表;
- 适用于低温环境的低温型号设备,在启动之前会自动进行预加热。预加热时间在不同的环境下时间有所不同,以确保加热充足后正常启动设备。避免将镜头对准强光(如灯光照明、太阳光等),否则会损坏图像传感器。

# 03 外形尺寸

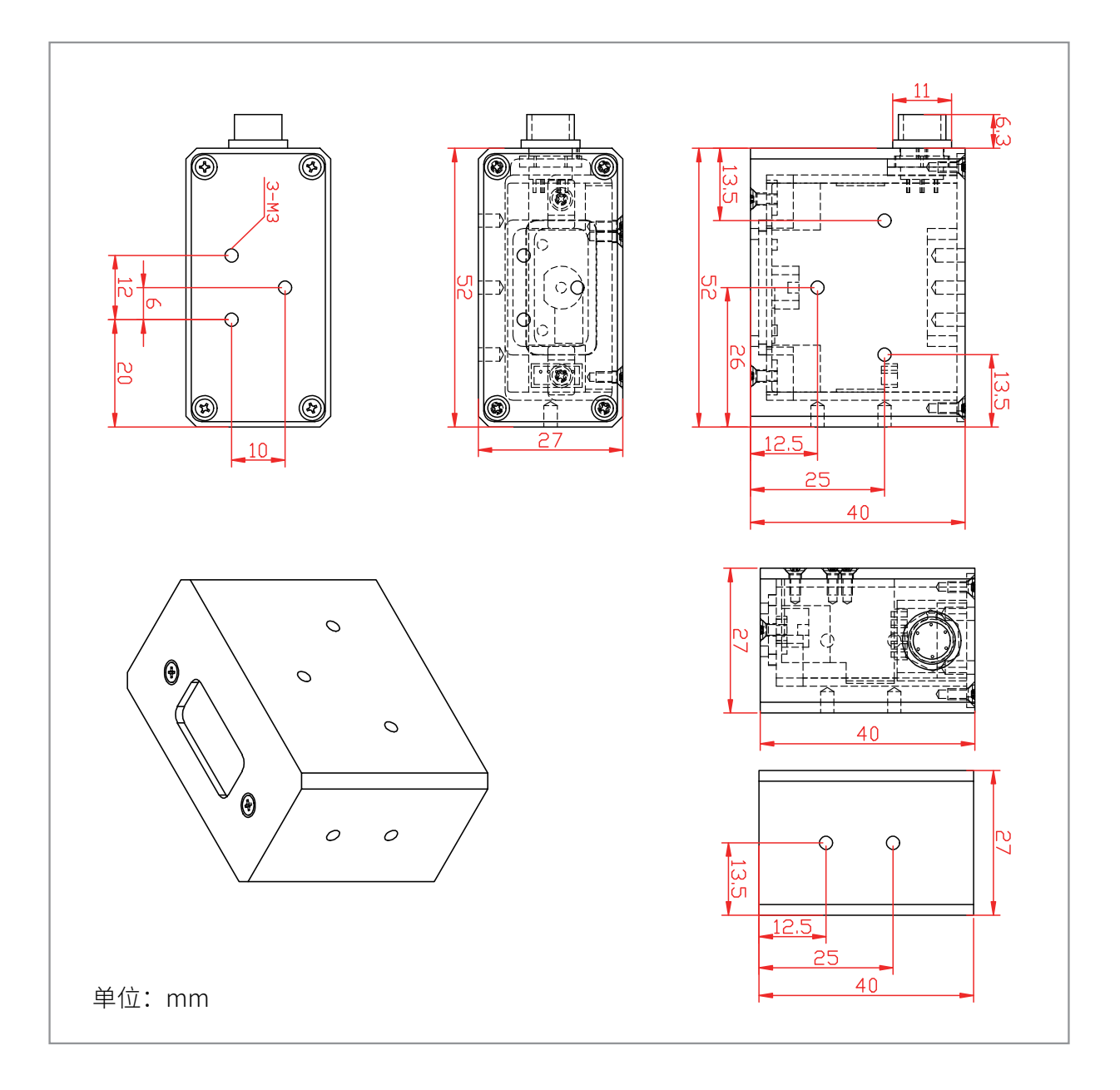

# 04 安装USB驱动和PC配置

第一步:连接读码器后,打开设备管理器, 在其他设备中找到【RNDIS】。

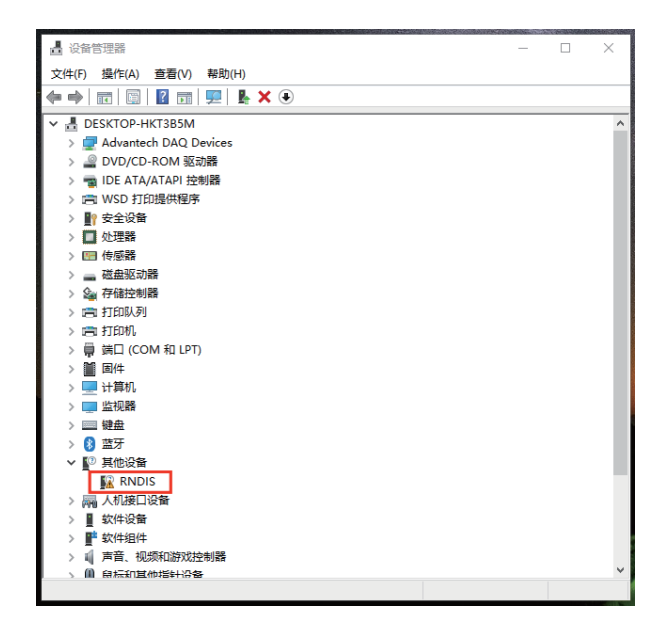

第三步:选择【浏览我的电脑以查找驱动程 序】

|   |                                                          | ×  |
|---|----------------------------------------------------------|----|
| ÷ | ▋ 更新驱动程序 - RNDIS                                         |    |
| t | 你要如何搜索驱动程序?                                              |    |
| 2 | → 自动搜索驱动程序(S)<br>Windows 将在你的计算机中搜索最佳可用驱动程序,并将其安装在你的设备上。 |    |
| e | → 浏览我的电脑以查找驱动程序(R)<br>手动查找并安装驱动程序。                       |    |
|   |                                                          |    |
|   |                                                          | 取消 |

第二步:双击打开RNDIS,点击【更新驱动 程序】。

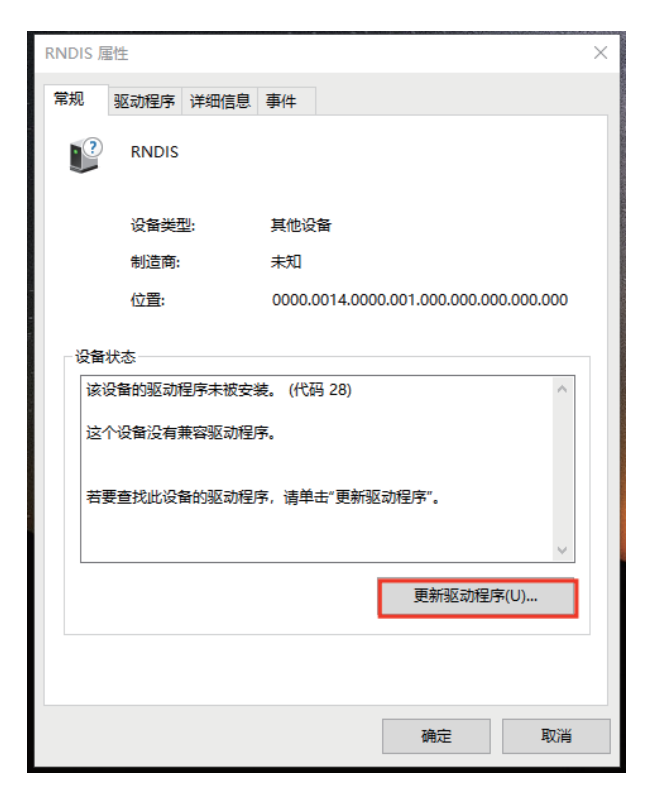

第四步:选择【让我从计算机上的可用驱动程 序列表中选取】

| the second second | Note that the second second second second second second second second second second second second second second |    |
|-------------------|----------------------------------------------------------------------------------------------------|----|
|                   |                                                                                                    | ×  |
| ←                 | ■ 更新驱动程序 - RNDIS                                                                                                |    |
|                   |                                                                                                    |    |
|                   | 1276月 岩心了口2324914至125                                                                                           |    |
|                   | 在以下位置搜索驱动程序:                                                                                                    |    |
|                   | C:\Users\tutu\Documents                                                                                         |    |
|                   | ☑包括子文件夹(I)                                                                                                    |    |
|                   |                                                                                                    |    |
|                   |                                                                                                    |    |
|                   | → 计我从计算机上的可用驱动程序列集中选取(1)                                                                                        |    |
|                   | LL3人(人)) 异心(LL1)() 开闭运动(生行)(以不行)(L14)()<br>此列表将显示与该设备兼容的可用驱动程序,以及与该设备属于同一类别的所有驱动程<br>产                          |    |
|                   | 15.                                                                                                    |    |
|                   |                                                                                                    |    |
|                   |                                                                                                    |    |
|                   | 下一页(N)                                                                                                    | 取消 |
| <b>,</b>          |                                                                                                    |    |

### 第五步:选择【网络适配器】

| Р<br>0. |                                                  | $\times$ |
|---------|--------------------------------------------------|----------|
| ÷       | ■ 更新驱动程序 - RNDIS                                 |          |
|         | 日月工利主法投资存储采用                                     |          |
|         | 从以下列表远挂 <b>以</b> 苗则突空。                           |          |
|         | 常见硬件类型(H):                                       |          |
|         | ▲ 通用串行总线功能控制器 ^                                  |          |
|         | ♥ 通用串行总线控制器                                      |          |
| 2       | ● 通用串行总线设备                                       |          |
|         | 1999 通用网络驱动器                                     |          |
|         | ◎ 通用远程桌面设备                                       |          |
|         |                                                  |          |
|         |                                                  |          |
| î       |                                                  |          |
|         | ▲ 网络形式                                           |          |
|         |                                                  |          |
|         |                                                  |          |
| č       | ● 音频/视频控制设备 >>>>>>>>>>>>>>>>>>>>>>>>>>>>>>>>>>>> |          |
|         |                                                  |          |
|         | 下_页(N)                                           | 10/244   |
|         | 下一只(N)                                           |          |

## 【注意】:若PC没有【远程NDIS兼容设备】, 则选择【Microsoft Corporation】中的 【Remote NDIS based Internet Sharing Device】,安装成功即可。

#### 选择网络适配器

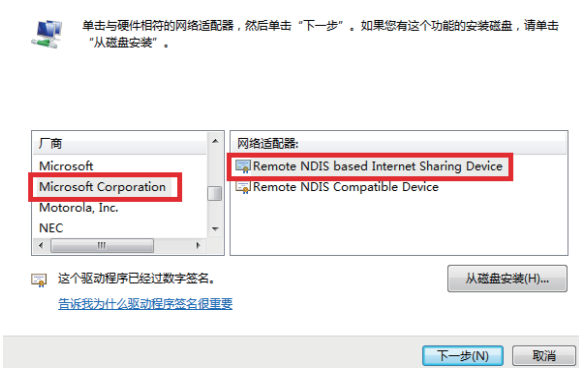

### 第六步:选择【Microsoft】,选择型号【远程 NDIS兼容设备】进行安装

| ÷ | ▋ 更新驱动程序 - RNDIS                                                                                                    | ×           |
|---|----------------------------------------------------------------------------------------------------|-------------|
|   | 选择要为此硬件安装的设备驱动程序<br>请选定硬件设备的厂商和型号,然后单击"下一步",如果手头有包含要安装的驱动程序的码<br>请单击"从磁盘安装"。                                                                                                    | <u>ŧ</u> 盘, |
|   | 「商<br>Mellanox Technologies Ltd.<br>Microschip Technology Inc.<br>Microsoft<br>Motorola, Inc.<br>く<br>対公報謝程序円经计数字答名。<br>型号<br>電話交貨(个人区域网)<br>電通用態別网络通道设备<br>電道理像 NDIS 兼容设备<br>、<br>人語曲安樂(1) | ~           |
|   | 告诉我为什么驱动程序签名很重要                                                                                                    | 淄           |

### 安装成功。

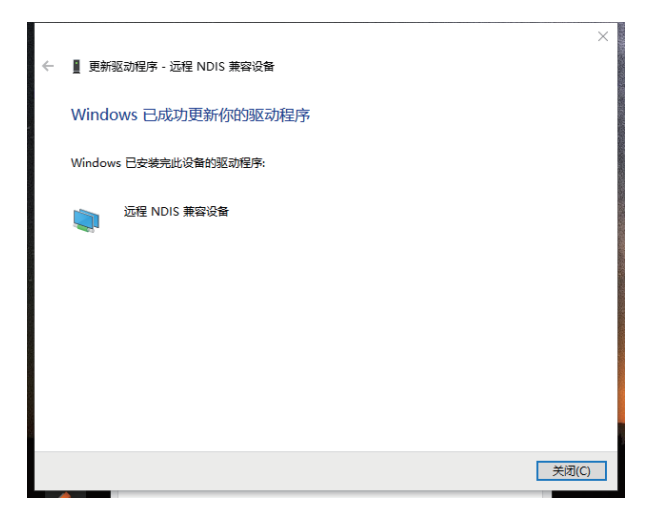

# PC 网络配置

### 操作步骤如下:

依次打开 PC 上的"控制面板">"网络和 Internet">"网络和共享中心">"更改适 配器配置",选择对应的网口,将网口配置 成自动获取 IP 地址,确保 PC 与设备在同 一个局域网。

| Internet 协议版本 4 (TCP/IPv4) 属性            |                    |  |  |  |
|------------------------------------------|--------------------|--|--|--|
| 常规 备用配置                                  |                    |  |  |  |
| 如果网络支持此功能,则可以获取自动<br>络系统管理员处获得适当的 IP 设置。 | 揩派的 IP 设置。否则,你需要从网 |  |  |  |
| ● 自动获得 IP 地址(O)                          |                    |  |  |  |
| ── 使用下面的 IP 地址(S):                       |                    |  |  |  |
| IP 地址(I):                                | · · · ·            |  |  |  |
| 子网掩码(U):                                 |                    |  |  |  |
| 默认网关(D):                                 |                    |  |  |  |
| ● 自动获得 DNS 服务器地址(B)                      |                    |  |  |  |
| ── 使用下面的 DNS 服务器地址(E):                   |                    |  |  |  |
| 首选 DNS 服务器(P):                           |                    |  |  |  |
| 备用 DNS 服务器(A):                           |                    |  |  |  |
| □ 退出时验证设置(L)                             | 高级(V)              |  |  |  |
|                                          | 确定取消               |  |  |  |

# 05 读码器工具使用说明

### 【注意】

根据电脑的配置的不同,安装读码器后电脑识别并启动读码器驱动的时间不一,需耐心等 待一分钟左右,读码器自带光源亮起时,说明读码器识别完成,驱动启动成功。

1、安装读码器驱动和配置后,双击打开【CK读码器】工具,读码器和相机有所区别,执行后可直接显示图像,采集图像工具不能获取读码器工具链接。

驱动安装成功、读码器识别后,打开工具,工具自动枚举读码器,在设备列表中找到相应的 读码器,连接设备后可开始采集图像。若不安装驱动或驱动安装失败,软件无法加载工具;读码 器没有被识别前打开工具会弹出"None Device",表示工具没有找到设备,关闭工具,等待读 码器识别后(读码器光源亮起)再重新打开工具即可。

| CK读码器 |                                |      |          |       | ×  |
|-------|--------------------------------|------|----------|-------|----|
|       |                                |      |          |       |    |
|       |                                |      |          |       |    |
|       |                                |      |          |       |    |
|       |                                |      |          |       |    |
|       |                                |      |          |       |    |
|       |                                |      |          |       |    |
|       |                                |      |          |       |    |
|       |                                |      |          |       |    |
|       |                                |      |          |       |    |
|       |                                |      |          |       |    |
|       |                                |      |          |       |    |
|       |                                |      |          |       |    |
|       |                                |      |          |       |    |
|       |                                |      |          |       |    |
|       |                                |      |          |       |    |
| 设备列表  | [0] : Hikrobot (169.254.13.35) |      | ✓ ○ 连续采集 | ○触发模式 |    |
| 连接设备  | 参数设置                           | 采集图像 | 停止采集     | 关闭设备  | 退出 |

2、点击【连接设备】按钮打开读码器设备。打开设备后,点击【参数设置】按钮可进行参数设置,也可点击【使用工程参数】直接设置保存在工程文件中的参数设置。【注意】进行参数设置 时必须先停止采集才能将参数写进读码器中,若是采集图像过程中进行参数设置将无法成功 设置参数,修改参数后需点击【确认】按钮进行保存。

### 参数设置中的运行模式、图像底色以及光源设置介绍:

【运行模式】:读码器中共有三种模式,Normal、Test、Raw。其中Normal模式为读码器正常识码模式,只有当读码器识别到读码器后才会返回带有条码的图像,设备识别到图像的条码后,输出图像以及条码信息,该模式主要用于图像调试结束后,设备正常运行阶段;Test模式为测试模式,与普通相机相似,设备输出实时获取和解析的图像,并显示条码信息,该模式主要用于图像调试阶段;Raw模式为裸数据模式,设备输出裸数据,并显示条码信息,该模式常用于测试图像数据阶段。

【图像底色】:默认使用Adaptive参数,读码器自动识别;第二种为WhiteCodeOnBlack-Wall参数,图像底色为黑色;第三种为BlackCodeOnWhiteWall参数,图像底色为白色。

【光源设置】:设置读码器自带的光源和LED激光瞄准,默认勾选即开启,取消勾选即关闭。 具体参数如下图所示:

| 参数设置  |              |            |      | $\times$ |
|-------|--------------|------------|------|----------|
| 参数配置  |              |            |      |          |
| 曝光时间: | 6000.00      | 伽马:        | 1.00 |          |
| 增益:   | 2.40         | 读码数:       | 1    |          |
| 帧率: [ | 50.00        | 使用         | 工程参数 |          |
| 模式选择  |              |            |      |          |
|       | 运行模式:        | Normal     | ~    |          |
|       | 图像底色:        | ✓ Adaptive |      |          |
| 光源设置  |              |            |      |          |
| ☑开启   | <b>自</b> 带光源 | ☑ 开启激      | 光瞄准  |          |
| 确定    |              |            | 取消   |          |

3、连接设备后,采集图像前可选择读码器工作模式:连续采集和触发模式。

【触发模式】:触发模式为软触发,读码器根据图像的像素阈值变化触发进行读码识别,无 法进行硬件触发。

【连续模式】:连续采集图像,读码器会自动识别图像中的二维码。

| CK读码器                                                     | ×  |
|-----------------------------------------------------------|----|
|                                                           |    |
|                                                           |    |
| THU FRI SAT                                               |    |
| <b>设备列表</b> [0]: Hikrobot (169.254.13.35) ✓ ◎ 连续采集 ○ 触发模式 |    |
| 连接设备                                                      | 退出 |

4、条码读取结果获取。

读码器读取结果接口开放。

【条码数量】为当前图像中读取到的条码个数;

【条码结果】为条码信息;

【位置x】为条码在图像坐标中的X位置;

【位置y】为条码在图像坐标中的Y位置;

【一图多码】的情况下,勾选循环后通过循环获取各个条码信息以及条码的位置x、y;

【位置x】为条码在图像坐标中的X位置;

【位置y】为条码在图像坐标中的Y位置;

【一图多码】的情况下,勾选循环后通过循环获取各个条码信息以及条码的位置x、y;

| ■ 数据链接                                                                                                    | $\times$ |
|----------------------------------------------------------------------------------------------------|----------|
| Task1                                                                                                    | $\sim$   |
| <ul> <li>□·□● 1.CK读码器</li> <li>□·□bool 状态</li> <li>□·□int 条码数里</li> <li>□·□str 条码结果[]</li> <li>□·□int 位置x[]</li> <li>□·□int 位置y[]</li> <li>□·□ 1 2.数值显示</li> </ul> |          |
| 数组索引: □ 🗘 □ 循环 确认 取                                                                                                    | 消        |

智能机器视觉软件 | 智能相机 | 视觉控制器 | 工业相机 | 3D相机 | 工业镜头 | 机器视觉光源 Machine Vision Software | Smart Camera | Vision Controller | Industrial Camera 3D Camera | Machine Vision Lens | Machine Vision Lights

深圳市创科自动化控制技术有限公司 CK MACHINE VISION TECHNOLOGY CO., LTD.

总部地址:深圳市宝安区新桥街道黄埔社区洪田路155号创新智慧港1栋1105 Address:1105, building 1, Innovation smart port, No. 155, Hongtian Road, Huangpu Community, Xinqiao street, Bao'an District, Shenzhen

电话 (Tel): 0755-33938281 / 0755-33938283 传真 (Fax): 0755-33938285 网址 (Web): www.ckvision.net